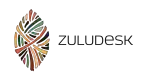

In deze handleiding maakt u kennis met de functies die het programma ZuluDesk Parent voor ouder/verzorger biedt. Als u de volgende stappen volgt kunt u de app downloaden, inloggen en kennismaken met de instellingen die u naar eigen wens kunt aanpassen.

Begin met het downloaden van de ZuluDesk-app uit de AppStore of ga naar <u>parent.zuludesk.com</u>.

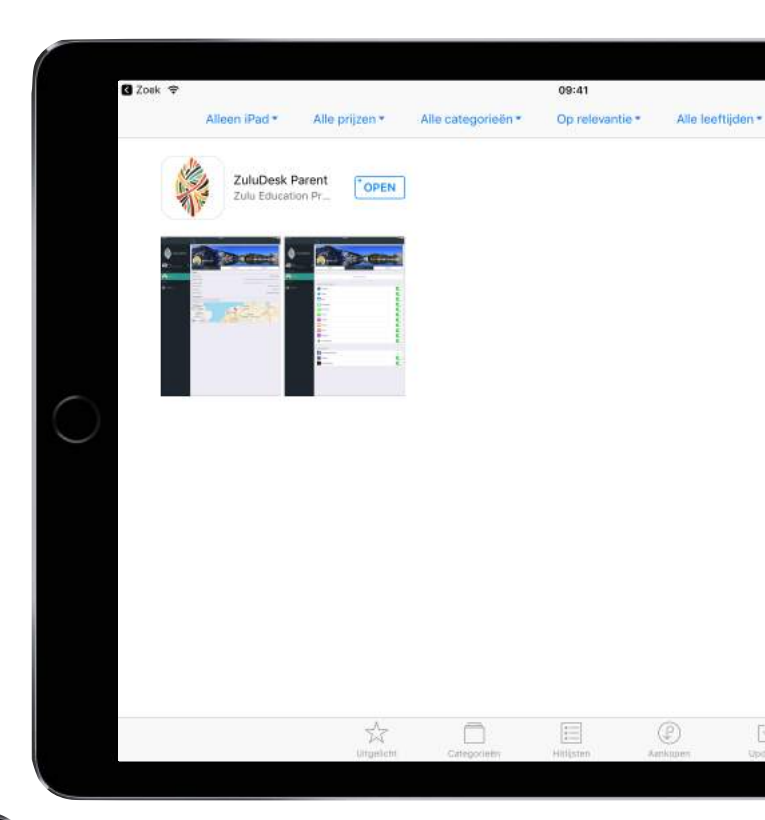

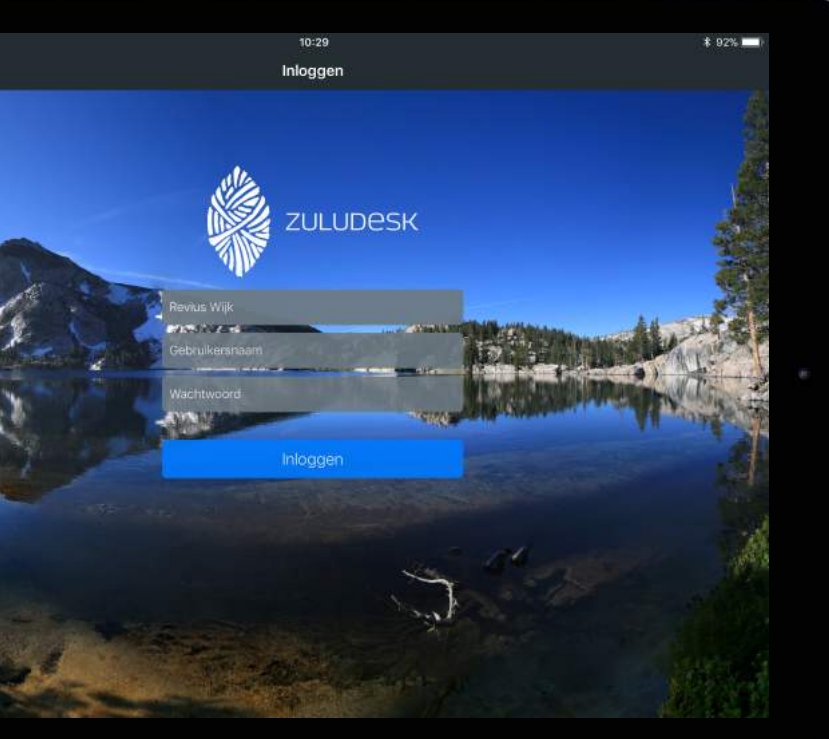

Als u de app of website voor het eerst bezoekt, worden er inloggegevens gevraagd.

In het bovenste veld zoekt u naar Revius Wijk. In de velden daaronder horen de inloggegevens die u ontvangen heeft. Na het inloggen komt u op het dashboard bij details. De weergave verschilt een beetje per apparaat, maar de functies zijn hetzelfde.

Op het eerste scherm zijn enkele gegevens van uw beheerde iPad te zien, zoals de acculading, de naam en het serienummer. In de meeste gevallen is de weergave van de locatie niet correct, omdat de iPad geen GPS-chip heeft. U krijgt dan de locatie van de internetprovider te zien.

Wanneer u meerdere iPads kunt beheren, kunt u hier ook daaruit kiezen.

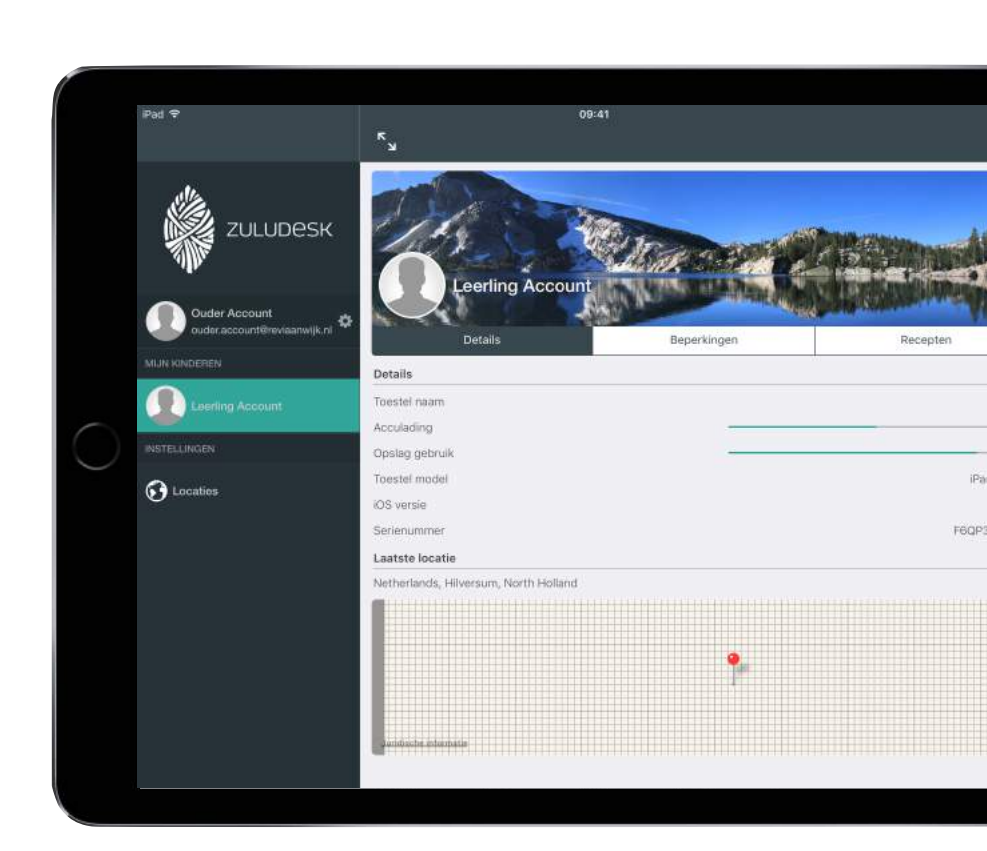

|    | ۲<br>۷                 | 09:41               | 72% 💶 )  |
|----|------------------------|---------------------|----------|
| SK | Leerling A             | ccount              |          |
|    | Details                | Beperkingen         | Recepten |
|    |                        | Schakel App Lock in |          |
|    | TOSSTEL ELINCTIONALITE | r                   |          |
|    | Camera                 |                     |          |
|    | 🤣 Səfəri               |                     |          |
|    | 🖂 Mail                 |                     |          |
|    | C Berichten            |                     |          |
|    | G FaceTime             |                     |          |
|    | C Telefoon             |                     |          |
|    | 00 iTunes              |                     |          |
|    | I iBooks               |                     |          |

In het tweede tabblad, beperkingen, kunt u naar wens verschillende instellingen van de iPad inschakelen of uitschakelen.

Bovenin staat de knop van de App Lock. Hiermee kunt u één of meerdere apps voor een bepaalde tijd toegankelijk maken, zonder dat andere apps op de iPad beschikbaar zijn. Die andere apps worden op dat moment niet verwijderd, maar slechts verstopt.

Onderin, onder de functies van het toestel, staan vooraf gedefinieerde knoppen. Met deze app blocker kunt u in één keer social media, spellen, entertainment of alles tegelijk uitschakelen. In het laatste tabblad, recepten, kunt u geautomatiseerde restricties aanmaken voor bepaalde tijdstippen, locaties of functies. Dit laat zich het makkelijkst doen op <u>parent.zuludesk.com</u>.

U kunt bijvoorbeeld een door uzelf geconfigureerd profiel op een bepaalde dag, bepaalde tijd en bepaalde locatie in laten gaan zonder dat u het profiel handmatig aan hoeft te zetten.

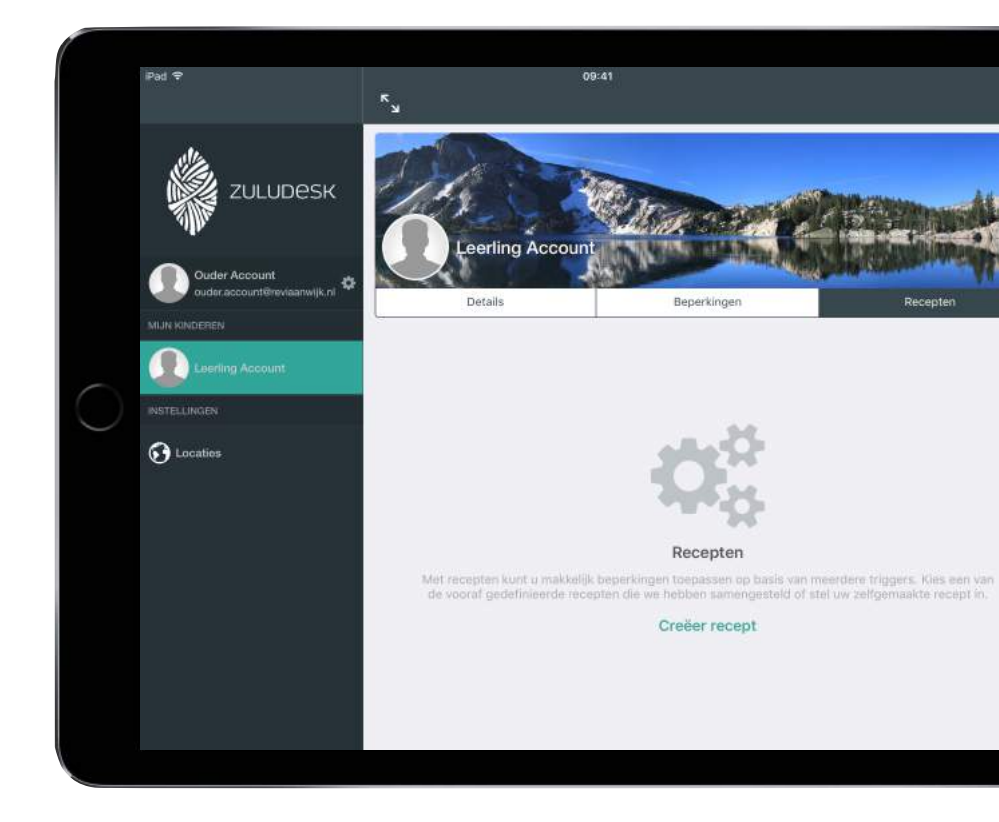